#### Welcome to the Digital Badge Credential Quick Start Guide!

[This document is available at educationassociates.com/badge-credential-quick-start-guide]

# Follow these steps to access and utilize your digital badge credentials from Education Associates.

| SYSTEM |                                                                   | Register Log In |
|--------|-------------------------------------------------------------------|-----------------|
|        |                                                                   |                 |
|        | Sign in to your account<br>Don't have an account? <u>Register</u> |                 |
|        | Email<br>Email Address                                            |                 |
|        | Password Password                                                 |                 |
|        | Cog In                                                            |                 |
|        | Forgot Password?                                                  |                 |

When you visit www.noctiskillbadge.org, you will be presented with a log-in screen.

If this is your first time on the site, click on the orange button to 'Register'.

If you've already created an account, fill in your email and password and click 'Log In'.

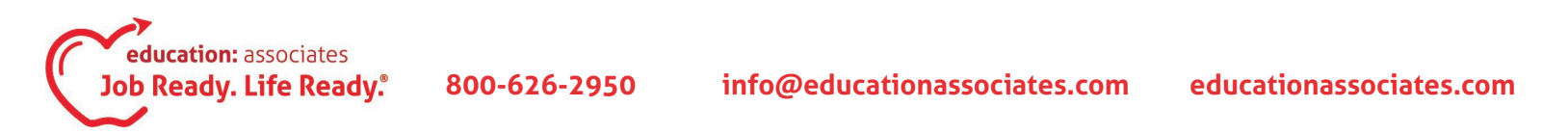

## Digital Badge Credential Quick Start Guide (pg. 2)

| SYSTEM | 9                                                             |                                         | Register | Log In |
|--------|---------------------------------------------------------------|-----------------------------------------|----------|--------|
|        | Register for a new account<br>Already have an account? Log In |                                         |          |        |
|        | First Name                                                    | Last Name                               |          |        |
|        | First Name                                                    | Last Name                               |          |        |
|        | Email Address                                                 |                                         |          |        |
|        | Email Address                                                 |                                         |          |        |
|        | Confirm Email                                                 |                                         |          |        |
|        | Confirm Email                                                 |                                         |          |        |
|        | Password                                                      |                                         |          |        |
|        | Password                                                      |                                         |          |        |
|        | Confirm Password                                              |                                         |          |        |
|        | Confirm Password                                              |                                         |          |        |
|        | 😧 Are you a citizen or re                                     | esident of the European Union?  No  Yes |          |        |
|        | 🗆 l agree                                                     | e to the NOCTI Terms and Conditions.    |          |        |
|        |                                                               | Register                                |          |        |

If registering, fill out the entire form. [HINT: Write down your password in a private location or use a password that you have memorized.]

Answer 'No' to the question 'Are you a citizen or resident of the European Union?' Check the box next to 'I agree to the NOCTI Terms and Conditions.'

Click the green 'Register' button.

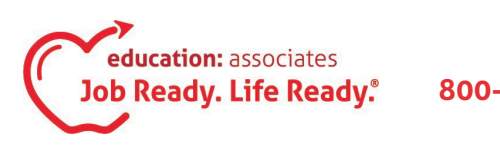

## Digital Badge Credential Quick Start Guide (pg. 3)

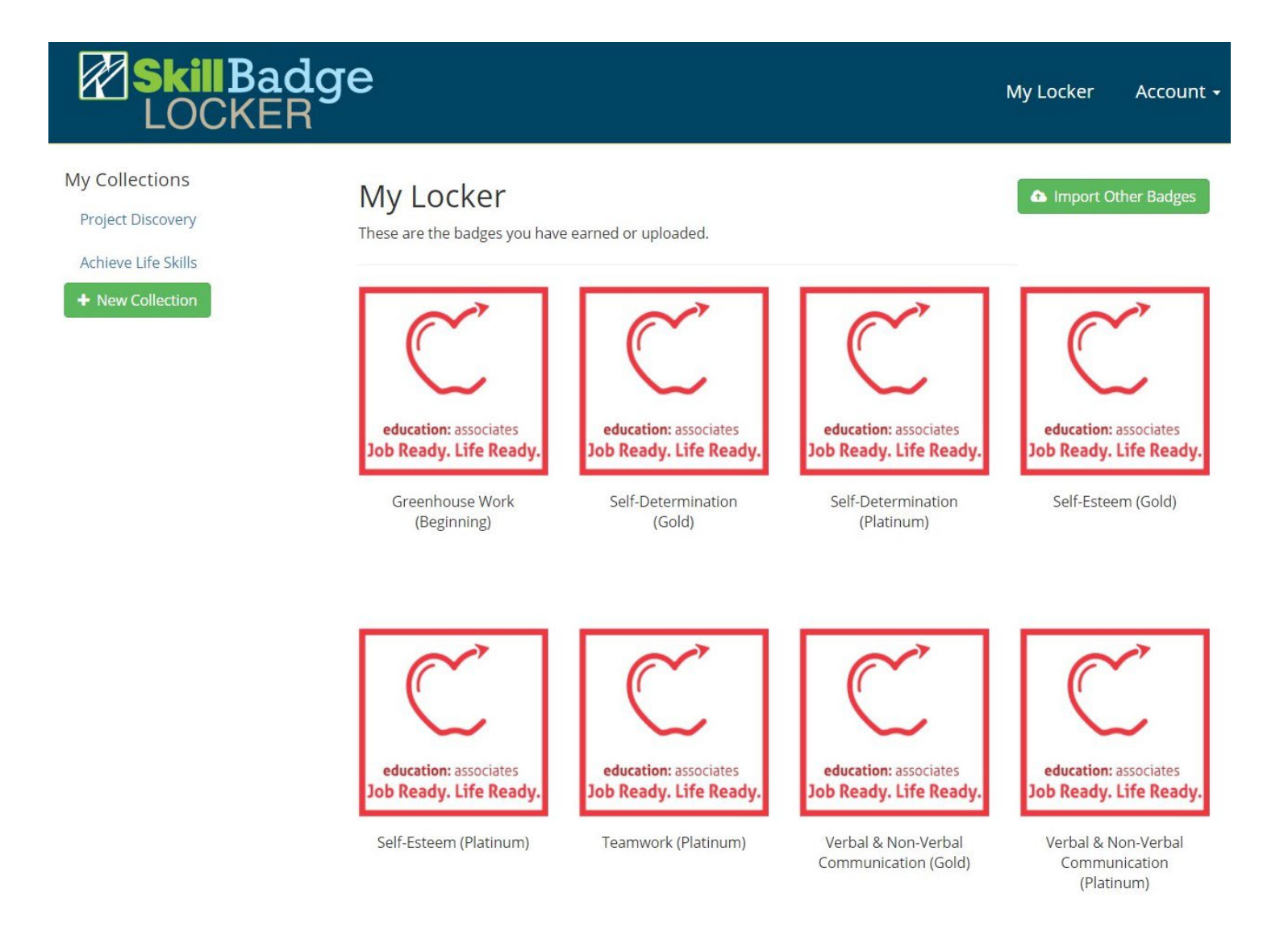

You are now in the locker which houses all of your digital badge credentials. If this is your first time in your locker, you probably only have one credential. Click on the credential you wish to view.

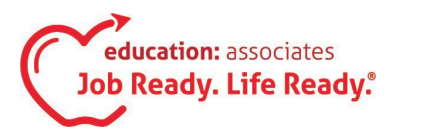

## Digital Badge Credential Quick Start Guide (pg. 4)

| Skill Badge<br>LOCKER |                                  | My Locker Account <del>-</del>                                                                                                    |  |  |
|-----------------------|----------------------------------|----------------------------------------------------------------------------------------------------|--|--|
| ← Back To Locker      | Badge Deta                       | ils                                                                                                    |  |  |
| education: associates | Name<br>Issued To<br>Description | Self-Determination (Gold)<br>cbenlovell@gmail.com<br>With this curriculum, students will learn how to take control of their own lives and<br>take steps in the direction of their personal goals. Students will first assess<br>themselves and look at who they are, what they like to do and where they want to<br>be in life. They will look at their strengths and weaknesses and make decisions<br>about where to focus their energy. They will then learn how to speak up for<br>themselves and set goals. |  |  |
|                       | Criteria<br>Summary              | In order to receive this credential, the learner has achieved a passing score on the post-test for Self-Determination (Gold Level).                                                                                                    |  |  |
| 🛃 < 🏛 🖨               |                                  | To view the detailed description of the skills demonstrated by this learner, click the 'Criteria' link below.                                                                                                    |  |  |
|                       | Criteria                         | View                                                                                                    |  |  |
|                       | Issued                           | February 21, 2019                                                                                                    |  |  |
|                       | Expires                          | Never                                                                                                    |  |  |
|                       | Issuer Details                   |                                                                                                    |  |  |
|                       | Name                             | Education Associates, Inc.                                                                                                    |  |  |
|                       | Description                      | Education Associates is the leading provider of proven, hands-on career<br>education and life skills materials for students with special needs and students<br>at-risk. We offer the most comprehensive career exploration, job preparation<br>and life skills curriculum available to help learners gain the skills they need to<br>become job and life ready!                                                                                                    |  |  |
|                       | Website                          | https://www.educationassociates.com                                                                                                    |  |  |
|                       | Contact                          | badgecredentials@educationassociates.com                                                                                                    |  |  |

The 'Badge Details' screen displays all the specifications of your digital badge credential.

The 'Description' and 'Criteria Summary' sections explain what you have accomplished to earn the credential.

Click the 'View' link next to 'Criteria' to see a full list of the skills you have mastered to earn this credential.

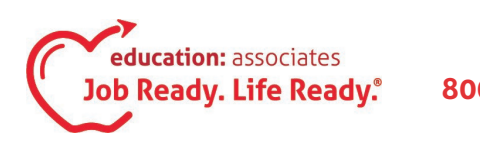

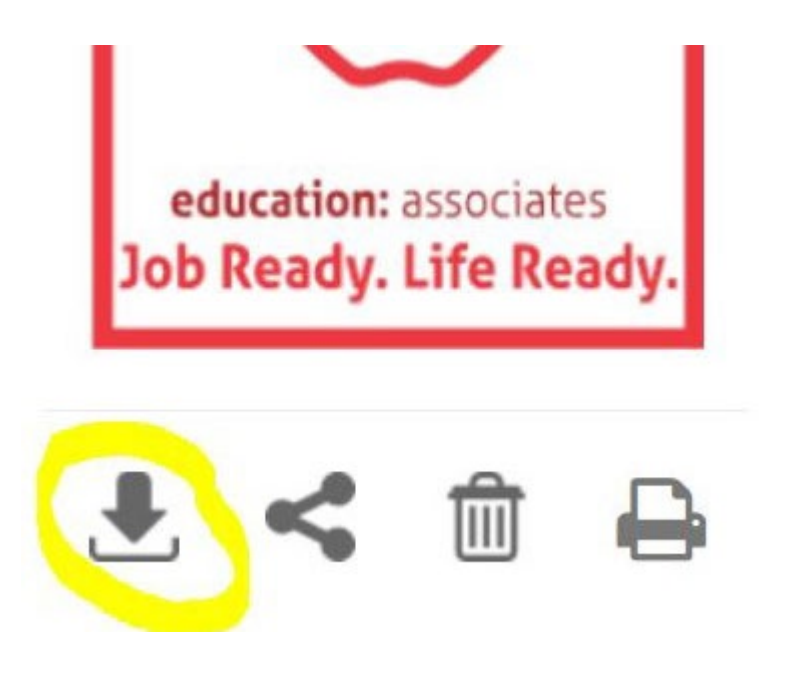

There are four icons under the digital badge logo. These allow you to manipulate and share the information in the digital badge credential.

The icon on the far left allows you to download the digital badge logo.

[Note: This function downloads the image ONLY, not the description.]

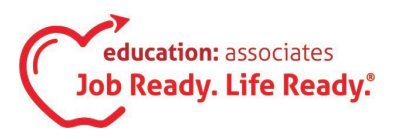

## Digital Badge Credential Quick Start Guide (pg. 6)

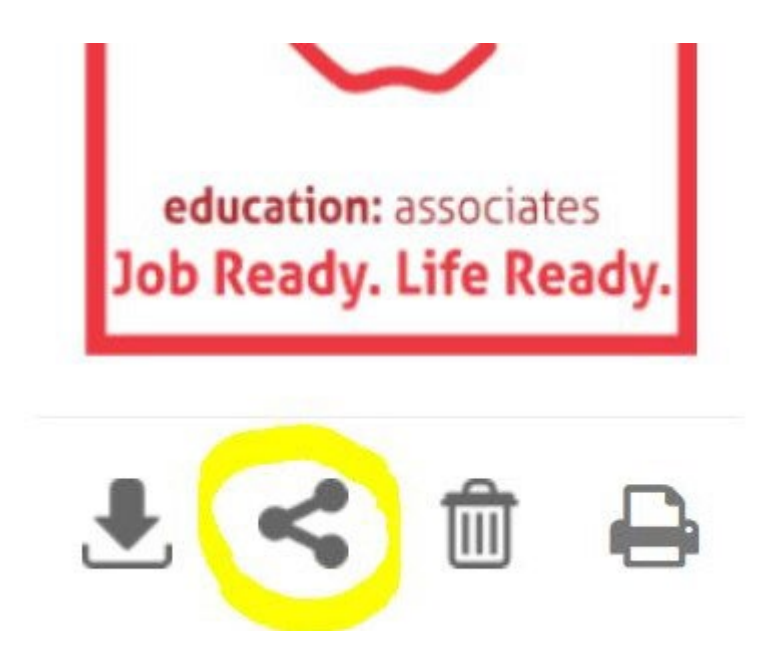

The icon second from the left allows you to share the digital badge credential details with people like your friends, family and employers.

Once you click on the icon to share the digital badge credential, a pop-out menu gives you different methods for sharing the details of your credential.

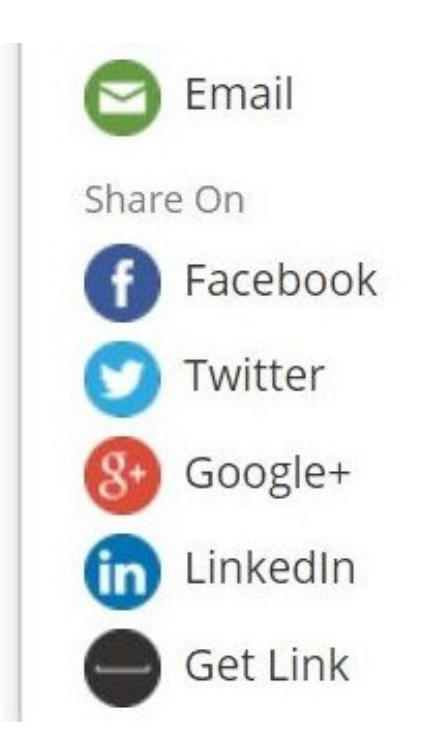

Some of the more popular sharing methods:

'Email' copies a link to the credential to an outgoing email where you can specify recipients.

'Facebook' shares your credential to your personal Facebook page.

'Get Link' generates a pop-up window with a URL (web address) to your credential. You can cut and paste this into a browser or email.

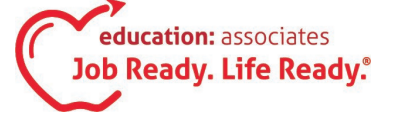

800-626-2950

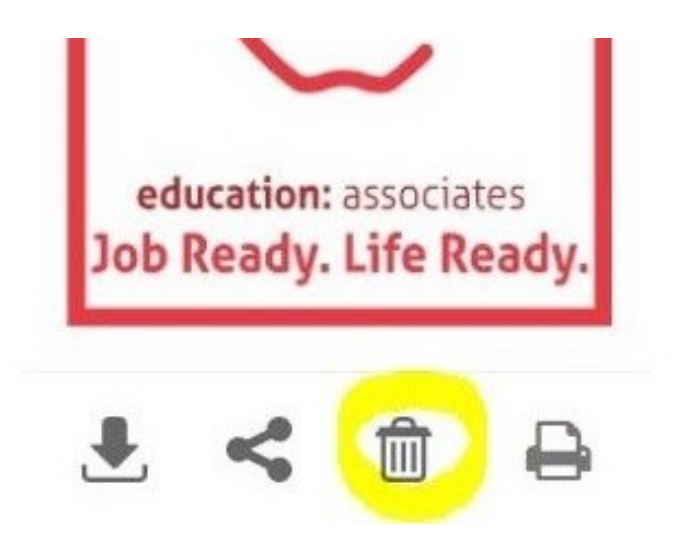

The icon of the trash can allows you to PERMANENTLY delete the digital badge credential. [NOTE: This cannot be undone.]

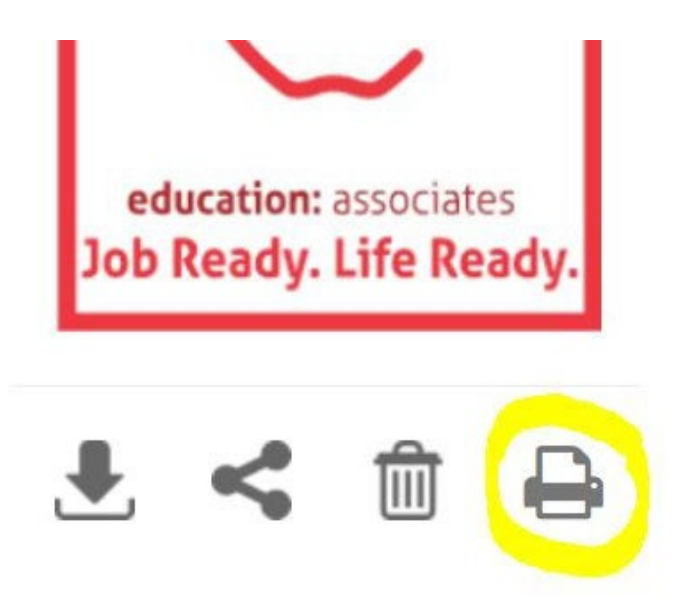

The icon of the printer takes you to a screen to print the details of the digital badge credential.

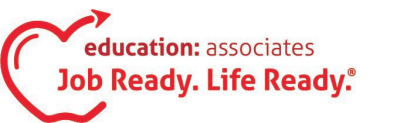

800-626-2950